# iDeal Portföy Modülü Kullanımı

### <u>v2.80</u>

1- iDeal Araç Çubuğundaki "*sepet*" şeklindeki ikona ( <sup>(W)</sup>) basılarak veya ana menüden tıklanarak Portföy Penceresi açılır. Ekrana aşağıdaki pencere açılır

| iD | al Port         | föy             |                  |             |                |               |                 |                |                    |               | 68          |               |              |                 |       | - 60  |       | X |
|----|-----------------|-----------------|------------------|-------------|----------------|---------------|-----------------|----------------|--------------------|---------------|-------------|---------------|--------------|-----------------|-------|-------|-------|---|
|    |                 |                 |                  | •           |                | •             | Logi            | n              | Çıkış              | Hesa          | plar        | Ayarlar       |              | Renk            | Excel | Uyan  |       |   |
|    | BIST<br>Portföy | BIST<br>Emirler | BIST<br>Bekleyen | BIST<br>K/Z | BIST<br>Ekstre | BIST<br>Sepet | VIOP<br>Portföy | VIOP<br>Emirle | er VIOP<br>Maliyet | VIOP<br>Nakit | VIOP<br>K/Z | VIOP<br>Teyid | VIOP<br>Poz. | VIOP<br>G.Nakdi | ALGO  | ROBOT | r     |   |
|    | Toplu           | ı İşlem         | Ağırlıklı Lis    | tem F       | Para Trans     | sferi         | AL              | SAT            |                    |               |             |               |              |                 |       |       | Değer |   |
|    | Hiss            | e               | Miktar           | Satılab     | lir            | Maliyet       | Son F           | iyat           | Tutar              |               | K           | ar/Zarar      |              |                 |       |       |       | = |
|    |                 |                 |                  |             |                |               |                 |                |                    |               |             |               |              |                 |       |       |       |   |
|    |                 |                 |                  |             |                |               |                 |                |                    |               |             |               |              |                 |       |       |       | - |
|    |                 |                 |                  |             |                |               |                 |                |                    |               |             |               |              |                 |       |       |       |   |
|    |                 |                 |                  |             |                |               |                 |                |                    |               |             |               |              |                 |       |       |       | _ |
|    |                 |                 |                  |             |                |               |                 |                |                    |               |             |               |              |                 |       |       |       |   |
|    |                 |                 |                  |             |                |               |                 |                |                    |               |             |               |              |                 |       |       |       | - |

2- Hesap eklemek için, Portföy Penceresi Üzerindeki "Hesaplar" butonuna basılır. Gelen Listeden Kurum seçilir, hesap numarası girilir ve ekle butonuna basılır. İstenildiği kadar sayıda hesap eklenebilir ve hepsi aynı anda kullanılabilir. (hesaplar farklı kurumlara ait olabilir.)

| Hesaplar |                                                      |                     |                  |
|----------|------------------------------------------------------|---------------------|------------------|
|          | Sil<br>Hesap Ekle<br>Kurum<br>Hesap No<br><b>Hes</b> | ↓<br>↓<br>ap Numara | Kurumunuzu Seçin |

Eklenen her hesap sol taraftaki Hesaplar kutusunda da gösterilir. Pencere kapatıldığı zaman Ana Portföy penceresinin sol üst bölümünde bulunan *Aktif Hesap* Kutusundan istenilen hesap seçilerek giriş yapılır.

3- Hesaba giriş yapıldığı zaman portföyde bulunan hisse senetlerin detayları pencerenin alt tarafında, hesabınıza ait bakiye, limit vs bilgileri sağ tarafta gösterilir.

| iDeal Port      | föy             |                  |             |                | -             | -               |                 |                 |               | - 8         | 1.1           | 67           |                 |       | 6.00  | 90 625.28             |           | x |
|-----------------|-----------------|------------------|-------------|----------------|---------------|-----------------|-----------------|-----------------|---------------|-------------|---------------|--------------|-----------------|-------|-------|-----------------------|-----------|---|
| 4072,           |                 |                  | <b>v</b> 10 | 00             | -             | Logir           | <b>1</b> (      | ļikis           | Hesa          | plar        | Ayarlar       |              | Renk            | Excel | Uyan  |                       |           |   |
| BIST<br>Portföy | BIST<br>Emirler | BIST<br>Bekleyen | BIST<br>K/Z | BIST<br>Ekstre | BIST<br>Sepet | VIOP<br>Portföy | VIOP<br>Emirler | VIOP<br>Maliyet | VIOP<br>Nakit | VIOP<br>K/Z | VIOP<br>Teyid | VIOP<br>Poz. | VIOP<br>G.Nakdi | ALGO  | ROBOT |                       |           |   |
| Toplu           | ıİşlem          | Ağırlıklı Lis    | tem P       | ara Trans      | sferi         | AL              | SAT             |                 |               |             |               |              |                 |       |       | Açıklama              | Değer     | • |
| Hiss            | e               | Miktar           | Satılahi    | lir            | Malivet       | Son Fi          | ivat            | Tutar           |               | K           | ar/Zarar      |              | 41              | Sat   | Kanat | İşlem Limiti          | 38,613.38 | Ε |
|                 | -               | 2.00             | Satilabi    |                | 7 1600        | 301111          | 5 72            | Tutai           | 11.46         | N           | ai/2aiai      | 2.06         |                 | Sat   | Kapat | Toplam Portföy Değeri | 48,786.95 |   |
| ANDINK          |                 | 2.00             |             | .00            | 7.1600        |                 | 5./5            |                 | 105.52        |             |               | -2.00        | AI              | Sat   | Kapat | T+0                   | 38,285.33 |   |
| GARAN           |                 | 52.00            | 10          | .00            | 0.9600        |                 | 0.11            |                 | 195.52        |             |               | 27.04        | AI              | Sat   | Kapat | T+1                   | 38,285.33 |   |
| KCHOL           |                 | 2.00             | 2           | .00            | 9.3400        |                 | 8.14            |                 | 16.28         |             |               | -2.40        | AI              | Sat   | Kapat | T+2                   | 38,285.33 |   |
| NTHOL           |                 | 4.00             | 3           | .00            | 2.4500        |                 | 2.27            |                 | 9.08          |             |               | -0.72        | AI              | Sat   | Kapat | Kredi Toplamı         | 0.00      |   |
| THYAO           |                 | 2.00             | 2           | 2.00           | 7.4900        |                 | 6.76            |                 | 13.52         |             |               | -1.46        | AI              | Sat   | Kapat |                       |           | - |
| TKFEN           |                 | 2.00             | 2           | .00            | 4.4300        |                 | 4.73            |                 | 9.46          |             |               | 0.60         | AI              | Sat   | Kapat | Portföy Dečeri        | 49 796 95 |   |
| YKBNK           |                 | 10.00            | 10          | .00            |               |                 | 3.30            |                 | 33.00         |             |               | 0.00         | AI              | Sat   | Kapat | Hisse Dežesi          | 40,700.93 |   |
| SKPLC           |                 | 1.00             | 1           | .00            | 0.6000        |                 | 0.58            |                 | 0.58          |             |               | -0.02        | AI              | Sat   | Kapat | Hisse Degeri          | 542.00    | - |
| GLDTR.F         |                 | 6.00             | 6           | .00            | 7.6717        | 8.              | 9600            |                 | 53.76         |             |               | 7.73         | AI              | Sat   | Kapat |                       |           |   |
| GLDTR.F         |                 | 6.00             | 6           | .00            | 7.6717        | 8.              | 9600            |                 | 53.76         |             |               | 7.73         | AI              | Sat   | Kapat |                       |           |   |

Portföy ana ekranında, BIST Hisse senedi ve VIOP için ayrı ayrı sekmeler yer almaktadır. **"Portföy"** sekmesinde, portföyünüzde bulunan bir varlığı satmak (veya pozisyonu kapatmak, yada aynı varlıktan hemen hızlıca almak/satmak) için hızlı butonlar bulunur.

- 4- Portföy sekmesinde bulunan "*Toplu İşlem*" Butonu ile ulaşılan menüden, bazı TOPLU işlem seçeneklerine ulaşılabilir:
  - Açık tüm pozisyonları Piyasa fiyatından kapatmak
  - Pozisyonların belli bir yüzdesini kapatmak
  - Bir para miktarı kadar aynı varlıklar için yeni pozisyonlar açmak
  - Kullanıcı Tarafından yaratılan bir ağırlık listesini baz alarak toplu alım yapmak gibi...

| BIST<br>Portföy | BIST<br>Emirler                                   | BIST<br>Bekleyen | BIST BI<br>K/Z EI | ST<br>stre | BIST<br>Sepet | VIOP<br>Portföy | VIOF<br>Emir | o<br>fler |  |  |  |
|-----------------|---------------------------------------------------|------------------|-------------------|------------|---------------|-----------------|--------------|-----------|--|--|--|
| Toplu           | İşlem                                             | Ağırlıklı List   | em Para           | Transf     | eri           | AL              | SAT          | T         |  |  |  |
| Distant I       |                                                   | - Martin Barris  | - KADAT           |            |               | Son             | Fiyat        |           |  |  |  |
| Dutun           | POZISYUIIIA                                       | пакитгіуаца      | ali NAPAT         |            |               | _               | 5.71         |           |  |  |  |
| Pozisyo         | Pozisyonlanmı Girilen Rakam Oranında (%) KAPAT 20 |                  |                   |            |               |                 |              |           |  |  |  |
|                 |                                                   |                  |                   |            |               |                 | 8.10         |           |  |  |  |
| Doziowa         | n lanm Kay                                        | dar Al           |                   |            |               |                 | 2.26         |           |  |  |  |
| PUZISYU         |                                                   | IdiAL            |                   |            |               |                 | 6.77         |           |  |  |  |
| İşlem Li        | imitim Kad                                        | ar Ağırlıklı Li  | stemden AL        |            |               |                 | 4.72         |           |  |  |  |
| Girilien        | Para Kada                                         | ar Ağırlıklı Lis | temden AL         | 1          | 5000          |                 | 3.30         |           |  |  |  |
|                 |                                                   |                  |                   |            |               |                 | 0.58         |           |  |  |  |
| GLDTR.F         |                                                   | 6.00             | 6.00              |            | 7.6717        | 8               | 3.9500       |           |  |  |  |

5- "Ağırlık Listem" butonuna basılarak, kendi özel senet listenizi yaratıp, her senede ayrı bir ağırlık atayabilirsiniz. Toplu işlem yaparken, burada sizin tarafından tanımlanan ağırlıkları

oranında ilgili senede emir iletilir. Bu ağırlığa göre kaç adet için emir yollanacağı iDeal tarafından hesaplanır.

| BIST<br>Portföy | BIST<br>Emirler Bekley | en K/Z BIST<br>K/Z Ekstr | e BIST VI<br>Sepet Po | OP<br>ortföy |
|-----------------|------------------------|--------------------------|-----------------------|--------------|
| Тор             | ılu İşlem 🦳 Ağırlıklı  | Listem Para Tra          | ansferi /             | AL           |
| Ağı             | dıklı Hisse Listesi    | Cabilabilia              | A de linet            | X            |
| G<br>Ki         | Toplam Ağırlık         | = 30                     | Kay                   | ydet         |
|                 | KRDMD                  | Ekle                     | Sil                   |              |
| n F             | Hisse                  | 🔺 Ağırlık                | %                     |              |
| YI              | KRDMD                  | 3                        | 10.0                  | 00           |
| SI              | GSRAY                  | 5                        | 16.0                  | 57           |
| G               | TCELL                  | 6                        | 20.0                  | 00           |
|                 | EREGL                  | 2                        | 6.0                   | 57           |
|                 | DOULOI                 | 10                       | 33.3                  | 33           |
|                 | DOHOL                  |                          |                       |              |

32 0

Emrim

MLYT HSP

. ×

### 6- iDeal kullanıcılarına 5 Değişik tip Emir Penceresi sunulmaktadır.

|                 |            |             |         |         |         | <b>X</b> 🗢 4 | 072    |         |         |
|-----------------|------------|-------------|---------|---------|---------|--------------|--------|---------|---------|
| <b>x</b> ⇔ 4072 | ⇒ 100 Gr   | f Kdm Hb    | r       | ×       |         |              | GA     | RAN     |         |
|                 | GARAN      |             |         | 32      |         | Özet         |        | ] Açığa | Lot     |
| Aktif AL        | Aktif SAT  | Ortala      | Menu    | Özet    |         | l            | .ot    |         | Fiyat   |
|                 |            |             |         |         |         | 503          | 8,269  |         | 6.14    |
| M=7.1400        | K/Z=-33.60 | OVR=4878    | 36.15   | 🗆 Açıga |         | 425          | 5,152  |         | 6.13    |
| 1 2             | 5 10       | 50          | 100     | 1000    |         | 801          | L,657  |         | 6.12    |
| Alot            | Alista     | Fivat       | Satista | Slot    |         | 614          | 4,539  |         | 6.11    |
| ALUT            | Angeo      | 6.19        | Juligia | 5.000   |         | 565          | 5,413  |         | 6.10    |
|                 |            | 6.18        |         |         |         | 624          | 1,867  |         | 6.09    |
|                 |            | 6.17        |         |         |         | 648          | 3,670  |         | 6.08    |
|                 |            | 6.16        |         |         |         | 559          | 9,438  |         | 6.07    |
|                 |            | 6.15        |         |         |         | 682          | 2,276  |         | 6.06    |
|                 |            | 6.14        |         | 503,269 |         | 306          | 0,373  |         | 6.05    |
|                 |            | 6.13        |         | 425,152 |         | POZ          | BEK    | LY GE   | RCK     |
|                 |            | 6.12        |         | 801,657 |         |              |        | -       |         |
|                 |            | 6.11        |         | 614,539 |         | 2 GSK        | ATJA   | -       | -       |
|                 |            | 6.10        |         | 565,413 | His     | sse          |        | GSR     | AY A    |
| 624,867         |            | 6.09        |         |         | Fiy     | at           | 8      | 25.     | .45     |
| 648,670         |            | 6.08        |         |         | Mi      | ktar         | R      | 2       | 2       |
| 559,438         |            | 6.07        |         |         | Em      | ir Tipi      | R      | Nor     | mal     |
| 682,276         |            | 6.06        |         |         | Sü      | re           | 8      | Gi      | in      |
| 306,373         |            | 6.05        |         |         |         | 4            | 072, E | Burgan  | Yatırın |
|                 |            | 6.04        |         |         | Alt     | Hesap        |        |         | 100     |
|                 |            | 6.03        |         |         | Tut     | tar          |        |         | 50.90   |
|                 |            | 6.02        |         |         | İşle    | em Limit     | ti     | 38      | 513.31  |
|                 | _          | 6.01        |         |         | Alı     | m Gücü       |        |         | 1513    |
|                 |            | 6.00        |         |         | Sat     | tılabilir    |        |         |         |
| Pozisyon        | Bekleyen   | Gerçekleşen | Maliyet | Hesap   | $\odot$ | AI           |        | Sepet   | Algo    |
|                 |            |             |         |         | Ō       | Cat no       | rm al  |         |         |

| 🗙 🗢 🛛 AEFE   | S.A            | _ 3      |
|--------------|----------------|----------|
| Hesap No     | 4072, Burgan Y | atırım 🔻 |
| Alt Hesap    | 100            | •        |
| Hisse        | AEFES A 🔷 👻    | Alış 🗖   |
| Fiyat        | 25.10 👻        |          |
| Miktar       | 0 🗸            | Sepet    |
| Süre         | Gün 👻          | A1       |
| Emir Tipi    | Normal 🛛 👻     |          |
| Tutar        | 0.00           |          |
| İşlem Limiti | 38513.31       |          |
| Alım Gücü    | 1534           |          |
| Satılabilir  |                |          |

| X 🗢 🔿       |      |          | _ ×            | × ⇔ DYH     | 0L.A | . → _ ×        |  |
|-------------|------|----------|----------------|-------------|------|----------------|--|
| Hisse       |      |          |                | Hisse       |      | DYHOL A        |  |
| Fiyat       | P    | Aktif    |                | Fiyat       | •    | Aktif          |  |
| Miktar      | æ    | 0        |                | Miktar      | •    | 5              |  |
| Emir Tipi   | R    | Norr     | nal            | Emir Tipi   | •    | Normal         |  |
| Süre        | P    | Gü       | n              | Süre        | •    | Gün            |  |
| 4           | 072, | Burgan \ | <b>Yatırım</b> | 4           | 072, | Burgan Yatırım |  |
| Alt Hesap   |      | 100      |                | Alt Hesap   |      | 100            |  |
| Tutar       |      | 0.00     |                | Tutar       |      | 2.55           |  |
| İşlem Limit | ti   | 38513.31 |                | İşlem Limit | ti   | 38513.31       |  |
| Alım Gücü   | i    |          | 0              | Alım Gücü   | i    | 75516          |  |
| Satılabilir |      |          |                | Satılabilir |      |                |  |
|             |      | Sepet    | Algo           | AL          |      | SAT            |  |
| Sat no      | rmal | SA       | NT             | -           |      |                |  |

Emir Pencere tiplerini, iDeal ana araç çubuğundaki (Disket & Kalem) şeklindeki ( 🎺 ) ikona basınca açılan menüden seçebilirsiniz.

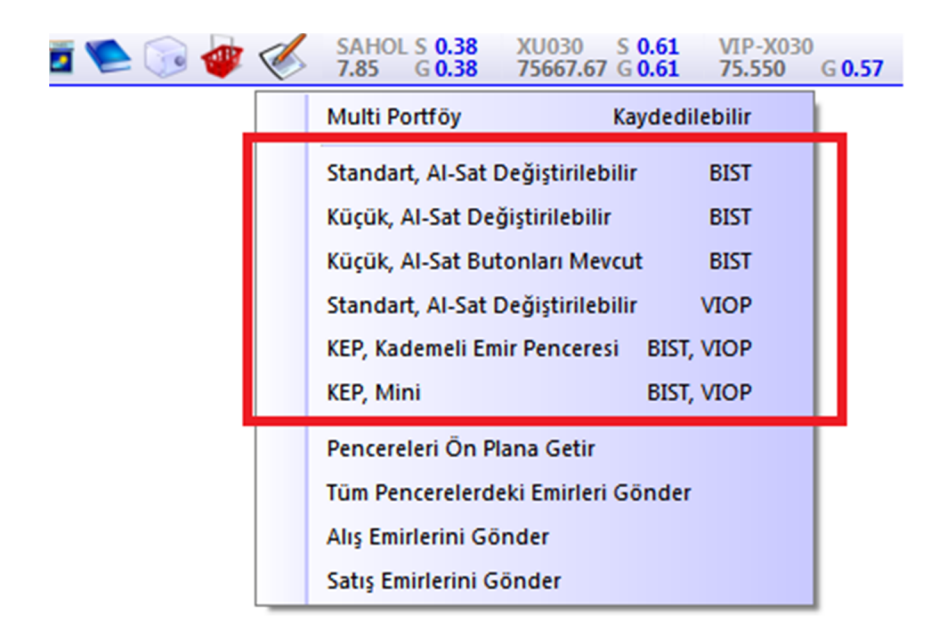

Bu menüden en son hangi emir penceresi seçilmiş ise, yeni açılacak tüm emir pencereleri o stilde gelir. Bu menüden, ekran açık durumda olan tüm emir pencerelerindeki emirleri (yada sadece alış veya sadece satış emirlerini) tek bir tıklamayla borsaya iletmek mümkündür.

Ekrana açılan emir pencereleri iDeal sayfasına kaydedilebilir. Dolayısıyla, sayfa değiştirdiğinizde, program yada bilgisayar kapanıp açıldığında bu emir pencerelerini yeniden açmak/ayarlamak zorunda kalmazsınız.

### Emir Pencereleri Özellikleri:

### a. Standart AL/SAT Penceresi:

Bu pencerede tüm satırlar sabittir. Yeni satır eklenemez, var olan satırlar kaldırılamaz. Tüm seçimler (kurum, alt hesap, fiyat, miktar, emir süresi, emir tipi ve Hisse adı) ilgili bilgi kutusundan yapılır.

Pencerenin alt kısmında, verilmek üzere olan emrin toplam TL tutarı, işlem limitiniz, limitinizin o senedin o fiyatından kaç adet alabileceği (alım gücü) ve o senet portföyünüzde olan bir senet ise kaç adet satabileceğiniz (Satılabilir) gibi ek bilgi alanları mevcuttur.

| 🗙 🗢 🛛 GAR    | AN.A           | _ ×                   |  |  |  |  |  |
|--------------|----------------|-----------------------|--|--|--|--|--|
| Hesap No     | 4072, ABCDE Ya | 4072, ABCDE Yatırım 👻 |  |  |  |  |  |
| Alt Hesap    | 100            | -                     |  |  |  |  |  |
| Hisse        | GARAN A 🛛 🔫    | Alış 👻                |  |  |  |  |  |
| Fiyat        | Aktif 🗸 🗸      |                       |  |  |  |  |  |
| Miktar       | 5 👻            | Sepet                 |  |  |  |  |  |
| Süre         | Gün 👻          |                       |  |  |  |  |  |
| Emir Tipi    | Normal 🚽 👻     |                       |  |  |  |  |  |
| Tutar        | 30.45          |                       |  |  |  |  |  |
| İşlem Limiti | 38574.55       |                       |  |  |  |  |  |
| Alım Gücü    | 6334           |                       |  |  |  |  |  |
| Satılabilir  | 32             |                       |  |  |  |  |  |

AL emir penceresini kapatmadan, sağ taraftaki Alış yerine Satış seçerek SAT emir penceresine çevirebilirsiniz.

### b. Değiştirilebilir AL/SAT penceresi:

Bu tip pencerelerde, bazı bilgi alanları opsiyoneldir. Kullanıcı isterse Tutar, İşlem Limiti, Alım Gücü ve Satılabilir satırlarını kaldırabilir ve pencereleri çok daha küçük bir boyuta getirebilir. Bu tür değişiklikler otomatik olarak kaydedilir ve aynı tip pencereler sonraki açılışta hep kaydedildiği gibi açılır.

| × ⇔ ALC/    | AR.A | ⇒ _ ×      | 🗙 🗢 ALA     | RK.A     | + _ ×        |  |
|-------------|------|------------|-------------|----------|--------------|--|
| Hisse       |      | ALCAR A    | Hisse       |          | ALARK A      |  |
| Fiyat       | R    | Aktif      | Fiyat       | \$       | Aktif        |  |
| Miktar      | R    | 0          | Miktar      | \$       | 0            |  |
| Emir Tipi   | Å    | Normal     | Emir Tipi   | \$       | Normal       |  |
| Süre        | Å    | Gün        | Süre        | \$       | Gün          |  |
|             | -,   | , Yatırım  | ,           | L.L,     | . J. Yatırım |  |
| Alt Hesap   |      | 100        | Alt Hesap   |          | 100          |  |
| Tutar       |      | 0.00       | Tutar       |          | 0.00         |  |
| İşlem Limit | ti   | 0.00       | İşlem Limi  | Limiti 0 |              |  |
| Alım Gücü   | i i  | 0          | Alım Gücü   | ì        | 0            |  |
| Satılabilir |      |            | Satılabilir |          |              |  |
| AI          |      | Sepet Algo |             |          | Sepet Algo   |  |
| 🔿 Sat no    | rmal | AL         | O Sat no    | rmal     | SAT          |  |

Bu tür esneklikler için, pencere başlığındaki Senet Kodunun hemen yanındaki "Sağ Ok" işaretine basmak gerekir.

### c. Küçük, AL/SAT Butonları Mevcut:

Bu pencere tipi Nötr tiptedir. AL yada SAT epnceresi değildir. Yani Kullanıcı Hisseyi, fiyatı, miktarı, süreyi vs seçtikten onra ister AL isterse SAT emri yollayabilir. Daha hızlı işlem yapmak isteyenlerin tercihi bir pencere tipidir.

Alt kısımda yer alan bilgi satırları istenirse kaldırılabilir ve pencere boyutu daha küçük hale getirilebilir.

#### Hisse GARAN Fiyat ٠ 6.50 Miktar ٠ 0 Emir Tipi ٠ Normal Süre ٠ Gün (atırım 92916 Alt Hesap Tutar 0.00 İşlem Limiti 2273.02 Alım Gücü 349 Satılabilir 14 AL SAT

.

x ⇔ GARAN.A

### d. VIOP Emir Penceresi:

VIOP Emir gönderim penceresi (KEP ve KEP Mini Hariç) tek tiptir. Emirlere ilişkin tüm seçimler ilgili bilgi kutucuklarından yapılır. Fiyat penceresi üzerinden sağ klik ile, derinlik kademelerinden çift klik ile, Araç çubuğundaki ikon ile açılabilir.

| ×⇔ F_XI     | J0300214S0 _ 2      |
|-------------|---------------------|
| Hesap No    | Meksa Yatırım 👻     |
| Alt Hesap   | 92916 👻             |
| Sözleşme    | F_XU030021450 -     |
| Süre        | Tarihli 👻           |
| Tarih       | 04 Mart 2014 Salı 👻 |
| Emir Tipi   | Şartlı 👻            |
| Fiyat Tipi  | Limitli 👻           |
| Fiyat       | 76.050 🔻 Alış 👻     |
| Şart Fiyatı | 76.025 👻 Algo       |
| Miktar      | 5 - AL              |

### e. KEP (Kademeli Emir Penceresi):

Hızlı ve pratik emir gönderimi için en çok tercih edilen emir penceresi tipidir. Klasik bir emir penceresinden öte, kapsamlı bir portföy takibi de sunar. Emir iletmek, iptal etmek ve iyileştirmek son derece kolay ve hızlıdır.

Bir miktar seçip, bir fiyatın üzerine çift tıklamak, emri borsaya iletmek için yeterlidir. Emir girildiği zaman, fiyat ile lot sütunu arasındaki sütunda, girdiğiniz emrin "Miktarı" gösterilir. Bu "Miktar" üzerinden çift tıklayarak emir İPTAL EDİLİR. Emir (miktar) Mouse ile aşağı yada yukarı taşınırsa, emir, taşımanın yapıldığı fiyata İYİLEŞTİRİLMİŞ olur.

Bu emir penceresinde, ilgili kodun tüm fiyat adımları ve ilk 5 (VIOP ise 10) derinlik kademesindeki bekleyen lot miktarları (derinlik lisansı var ise) gösterilir. Derinlik verileri bu pencerede de anlık olarak güncellenir.

| X 🗢 👘    | ••••••••••••••••••••••••••••••••••••• | 16 Grf      | Kdm Hbr   | ×       |
|----------|---------------------------------------|-------------|-----------|---------|
|          | GARAN                                 |             |           | 14      |
| Aktif AL | Aktif SAT                             | Ortala      | Menu      | Özet    |
| M=7.1800 | K/Z=-15.96                            | OVR=96      | 7.08      | 🗌 Açığa |
| 1 2      | 5 10                                  | ) 50        | 100       | 1000    |
| A.Lot    | Alışta                                | Fiyat       | Satışta   | S.Lot   |
|          |                                       | 6.14        |           |         |
|          |                                       | 6.13        |           |         |
|          |                                       | 6.12        |           |         |
|          |                                       | 6.11        |           |         |
|          |                                       | 6.10        |           |         |
|          |                                       | 6.09        |           | 372,500 |
|          |                                       | 6.08        |           | 463,548 |
|          |                                       | 6.07        |           | 454,384 |
|          |                                       | 6.06        |           | 367,151 |
|          |                                       | 6.05        |           | 182,117 |
| 194,941  |                                       | 6.04        |           |         |
| 286,260  |                                       | 6.03        |           |         |
| 226,667  |                                       | 6.02        |           |         |
| 408,358  |                                       | 6.01        |           |         |
| 380,648  |                                       | 6.00        |           |         |
|          |                                       | 5.99        |           |         |
|          |                                       | 5.98        |           |         |
|          |                                       | 5.97        |           |         |
|          |                                       | 5.96        |           |         |
|          |                                       | 5.95        |           |         |
| Pozisyon | Bekleyen                              | Gerçekleşer | n Maliyet | Hesap   |

Portföy modülünden hesabınıza giriş yapmışsanız, pencere başlığı ve çerçevesi YEŞİL renkli olur.

Emirlerin iletileceği hesap ve alt hesap pencere başlığında gösterilir. Çoklu hesap kullanılıyorsa ve o hesaplara da giriş yapılmış ise, başlıktaki hesap/althesap bilgilerine tıklanıp diğer hesap/althesaplar seçilebilir.

Bu pencereden istenilen sayıda açılabilir ve sayfaya kaydedilebilir. iDeal sayfanızdan SENET kodları sürükle & bırak ile pencereye taşınabilir ve başka senetlere emir gönderimi kolayca yapılır.

Pencere üst kısmında HAZIR "Miktar" kutuları vardı. Girilecek emrin kaç adet gönderileceği, bu kutulardan hangisinin seçildiğiyle belirlenir. Hazır miktar kutularındaki değerle, kullanıcı tarafından değiştirilebilir ve kaydedilir.

Pencerenin en üst kısmında, emrin hangi senede gönderileceği, o hisseden portföyümüzde kaç adet olduğu, bize maliyeti, o anki fiyata göre Kar/Zarar durumumuz, tüm portföy büyüklüğümüz (Overall) değerleri de gösterilmektedir.

Yine üst kısımda yer alan "ÖZET" butonuyla, o hissede veya tüm hisselerde o gün yaptığınız işlemlerin bir özetini gösteren pencereye ulaşabilirsiniz.

Pencerenin en alt kısmındaki araç çubuğunda ise, ana portföy penceresine gitmeden, "Pozisyonlar", "Bekleyen Emirler", "Gerçekleşen Emirler", "Maliyet" ve "Hesap Bilgileri" butonlarıyla mini-portföy pencerelerine göz atılabilir. KEP Penceresi genel görünümü ve detayları aşağıdaki şekil/ekran çıktısı üzerinde gösterilmiştir:

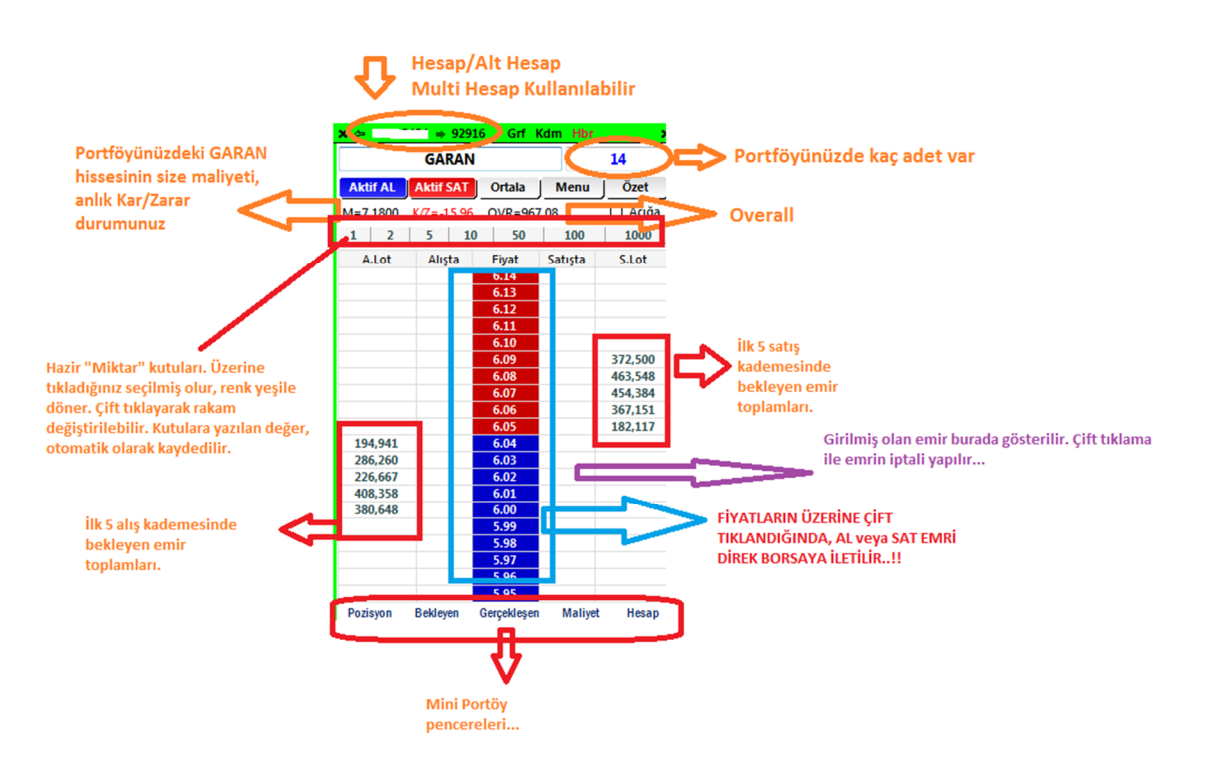

### f. Mini KEP (Mini Kademeli Emir Penceresi):

Özellikle hisse senedi piyasasında işlem yapan kullanıcılar düşünülerek KEP penceresinin Mini halleri de bir emir penceresi tipi olarak iDeal programında sunulmuştur. Burada özellikle, Derinlik penceresi yerine bu pencereleri açıp sayfasına kaydetmek, hem derinlik takip edip hem hızlı ve kolay bir şekilde işlem yapmak isteyen kullanıcılara hitap edilmektedir.

(yandaki örnek resimde, GARAN hissesinde 6.01 fiyatında 1 adet, 6.03 fiyatında 2 adet bekleyen ALIŞ emri, 6.07 fiyatında ise 1 adet bekleyen SATIŞ Emri bulunduğu görülmektedir.)

Emir iletim (fiyat üzerine çift tıklama), emir iptal (emir rakamı üzerinde çift tıklama) ve emir iyileştirme (Mouse ile emir rakamını sürükle&bırak) mantıkları KEP ile aynıdır.

Sayfadan SENET isimleri sürükle bırak yapılarak pencereye aktarılabilir. Hesap ve Alt Hesap, pencere başlığındaki hesaplar listesinden seçilebilir/değiştirilebilir.

Portföydeki senet sayısı, sağ üst tarafta gösterilir. Emirlerde kullanılacak MİKTAR alanı elle girilebilen tek alternatifli bir kutudur (lot)

Kademelerdeki lot miktarları anlık değişir. Mini portföy sekmelerinden ana portföyü açmadan, bekleyen, gerçekleşen emirlerinize bakabilir, pozisyonlarını, maliyetlerinizi ve hesap bilgilerinizi hızlıca görebilirsiniz.

Günlük işlem özeti (senet bazında veya tüm işlemler için ayrı ayrı) ÖZET butonuyla görebilirsiniz.

| <b>x</b> ⇐ mete5454 ➡ 92916 <b>X</b> |       |          |  |  |  |  |  |  |  |  |
|--------------------------------------|-------|----------|--|--|--|--|--|--|--|--|
| GAR                                  | 14    |          |  |  |  |  |  |  |  |  |
| Özet 🔲 🗸                             | 1     |          |  |  |  |  |  |  |  |  |
| Lot                                  | Fiyat | Emrim    |  |  |  |  |  |  |  |  |
| 349,538                              | 6.09  |          |  |  |  |  |  |  |  |  |
| 282,919                              | 6.08  |          |  |  |  |  |  |  |  |  |
| 324,902                              | 6.07  | 1        |  |  |  |  |  |  |  |  |
| 457,176                              | 6.06  |          |  |  |  |  |  |  |  |  |
| 37,973                               | 6.05  |          |  |  |  |  |  |  |  |  |
| 435,455                              | 6.04  |          |  |  |  |  |  |  |  |  |
| 393,018                              | 6.03  | 2        |  |  |  |  |  |  |  |  |
| 361,294                              | 6.02  |          |  |  |  |  |  |  |  |  |
| 683,358                              | 6.01  | 1        |  |  |  |  |  |  |  |  |
| 390,885                              | 6.00  |          |  |  |  |  |  |  |  |  |
| POZ BEKLY                            | GERCK | MLYT HSP |  |  |  |  |  |  |  |  |

### 7- iDeal Portföy – SEPET Modülü:

Portföy modülünde, iDeal kullanıcılarına sunulan imkânlardan biri de, daha sonra değerlendirilmek veya bazı kriterlere göre borsaya iletilmek üzere, emirleri hazırlanıp bir sepette tutulması imkânıdır.

Emir pencerelerinde (KEP hariç) AL veya SAT butonlarının yanında SEPET butonu bulunmaktadır. Kullanıcı bir hisse senedindeki Alım ve Satım emrini hazırlayıp, o emri borsaya daha sonra iletmek istiyorsa AL yada SAT yerine SEPET butonuna basar. Bu emirler Portföy penceresindeki BIST SEPET sekmesi altından takip edilir.

| iDeal I                                                   | Portföy                                               |                         |               |                       |                      |                       |                   |              |                    |            |                  |
|-----------------------------------------------------------|-------------------------------------------------------|-------------------------|---------------|-----------------------|----------------------|-----------------------|-------------------|--------------|--------------------|------------|------------------|
| 4072, Burgan Yatırım 🗸 100 🗸 Login Çıkış Hesaplar Ayarlar |                                                       |                         |               |                       |                      |                       | ar Ren            | ik Excel     | Uyan               |            |                  |
| BIST                                                      | by Emirler BIST<br>Emirler Bekleyen                   | BIST BIST<br>K/Z Ekstre | BIST<br>Sepet | VIOP VI<br>Portföy Er | IOP VIO<br>mirler Ma | P VIOP<br>liyet Nakit | VIOP<br>K/Z Teyid | VIOP<br>Poz. | VIOP<br>G.Nakdi AL | GO ROBOT   |                  |
| Tür                                                       | Tümü Hiçbiri Alışlar Satışlar Hisse Kriter Gönder Sil |                         |               |                       |                      |                       |                   |              |                    |            |                  |
| Seç                                                       | Hesap No                                              | Alt I                   | Hesap         | Hisse                 | A/S                  | Süre                  | Fiyat             | Miktar       | Emir Tipi          | Satış Tipi | Kriter           |
|                                                           | 4072, Burgan Yatırım                                  | 100                     |               | HALKB                 | Satış                | Gün                   | 11.60             | 5            | Normal             | Normal     | AÇIKLAMA OLUMSUZ |
|                                                           | 4072, Burgan Yatırım                                  | 100                     |               | GARAN                 | Satış                | Gün                   | 5.66              | 10           | Normal             | Normal     | AÇIKLAMA OLUMSUZ |
|                                                           | 4072, Burgan Yatırım                                  | 100                     |               | ULKER                 | Satış                | Gün                   | 12.20             | 10           | Normal             | Normal     | AÇIKLAMA OLUMLU  |
|                                                           | 4072, Burgan Yatırım                                  | 100                     |               | TCELL                 | Satış                | Gün                   | 12.34             | 15           | Normal             | Normal     | AÇIKLAMA OLUMLU  |
|                                                           | 4072, Burgan Yatırım                                  | 100                     |               | HALKB                 | Alış                 | Gün                   | 10.50             | 20           | Normal             | Normal     | AÇIKLAMA OLUMLU  |
|                                                           | 4072, Burgan Yatırım                                  | 100                     |               | GARAN                 | Alış                 | Gün                   | 6.57              | 15           | Normal             | Normal     | AÇIKLAMA OLUMLU  |
|                                                           | 4072, Burgan Yatırım                                  | 100                     |               | ISCTR                 | Alış                 | Gün                   | 4.41              | 10           | Normal             | Normal     | AÇIKLAMA OLUMSUZ |

Sepete atılan emirleri daha sonra borsaya iletmek veya silmek son derece kolaydır. Sepet başlığında geçip istediğiniz emri seçip (sol baştaki kutuyu işaretleyip) Üst kısımdaki **"Gönder"** veya **"Sil"** butonlarına basarak <u>"topluca"</u> borsaya iletebilir yada silebilirsiniz.

SEPET modülü kullanıcılara emirleri bir kritere bağlama imkanı da vermektedir. Her bir emrin sağ tarafında bulunan "Kriter" sütununa çift tıklayarak kendinizce anlamı olan bir kriter yazabilirsiniz. (Örneğin bu emri FED tarafından beklenen açıklama olumlu olursa göndereceğim, şu emri açıklama olumsuz çıkarsa göndereceğim gibi.)

Bu şekilde kriterler girildiğinde, pencere üst kısmında bulunan "Kriter Butonu" tıklanarak bir kriter seçilirse (elle girilen tüm farklı kriterler bu listede gösterilir) o kriterin yazılı olduğu emirler otomatik olarak seçilir.

Örneğimizden hareketle, beklenen açıklama olumsuz ise ve Kriter butonuna basılıp **"Açıklama Olumsuz"** kriteri seçilirse, bu kritere uyan <u>2 Satış</u> ve <u>1 Alış</u> emri seçilir ve hemen <u>Gönder</u> butonuna basılarak bu 3 emir borsaya iletilir.

### 8- ALGO ve ROBOT Modülleri:

Bu modüller, iDeal kullanıcılarına, kendi yazacakları Sistem formüllerinin sonuçlarına bağlı olarak Otomatik Emir Gönderimi (Robot) veya belli şartlar gerçekleşirse, o şartın bağlandığı emrin iletimi (ALGO) imkanlarını sunar. ALGO ve ROBOT modülleri, ayrı bir dokümanda detaylıca açıklanmıştır.

## DirectFN Veri Ve Teknoloji Hizmetleri - @2014 www.directfn.com.tr